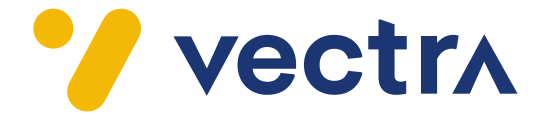

# **Technicolor CGA4236**

# Instrukcja obsługi modemu

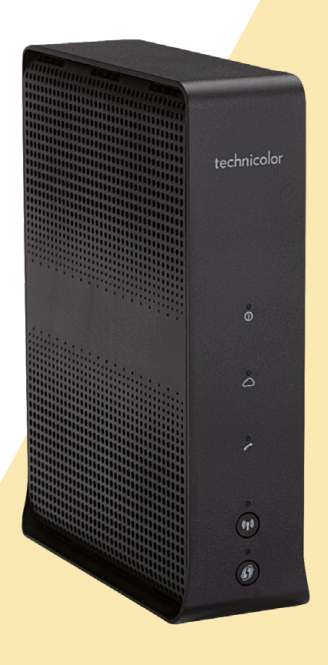

## SPIS TREŚCI

| 1. | PREZENTACJA MODEMU                                  | 4  |
|----|-----------------------------------------------------|----|
|    | 1.1 Zawartość zestawu                               | 4  |
|    | 1.2 Panel przedni                                   | 5  |
|    | 1.3 Panel tylny                                     | 6  |
| 2. | PODŁĄCZENIE URZĄDZEŃ DO INTERNETU                   | 7  |
|    | 2.1 Połączenie kablowe                              | 7  |
|    | 2.2 Połączenie z siecią bezprzewodową Wi-Fi         | 8  |
| 3. | ZARZĄDZANIE URZĄDZENIEM                             | 9  |
|    | 3.1 Logowanie do strony zarządzania konfiguracją    | 9  |
| 4. | ZAKŁADKI DOSTĘPNE NA STRONIE DO ZARZĄDZANIA MODEMEM |    |
|    | TECHNICOLORCGA4236                                  | 10 |
|    | 4.1 Status                                          | 10 |
|    | 4.2 Połączenie                                      | 14 |
|    | 4.3 Bezprzewodowy                                   | 16 |
|    | 4.4 Bezpieczeństwo                                  | 22 |
|    | 4.5 Aplikacje                                       | 26 |
|    | 4.6 Administracja                                   | 27 |

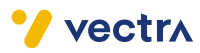

#### UWAGA:

Przepustowość sieci bezprzewodowej Wi-Fi jest uzależniona od wielu czynników zewnętrznych i warunków panujących w najbliższym otoczeniu, m.in.: od użytego standardu połączenia, wydajności kart sieciowych i urządzeń podłączonych do sieci, zakłóceń transmisji generowanych przez inne nadajniki pracujące w tym samym zakresie częstotliwości, odległości urządzenia od punktu dostępowego (modemu), przeszkód tłumiących sygnał mieszczących się pomiędzy punktem dostępowym (modemem) a urządzeniem podłączonym do sieci.

W przypadku, gdy zauważysz znaczącą rozbieżność pomiędzy parametrami usługi oferowanymi przez dostawcę a rzeczywistą przepustowością sprawdź prędkość łącza, wykorzystując do testu połączenie kablowe komputera z modemem. Wydajność sieci bezprzewodowej Wi-Fi jest niższa.

W celu przeprowadzenia weryfikacji prędkości Internetu rekomendowane jest korzystanie z dedykowanych narzędzi do speed testów:

vectra.pl/test

pro.speedtest.pl (certyfikat UKE)

#### UWAGA:

Do zasilania modemu Technicolor CGA4236 należy używać dołączonego do zestawu oryginalnego zasilacza. Zastosowanie innego zasilacza może spowodować uszkodzenie modemu.

#### UWAGA:

Aby zapobiec przegrzewaniu urządzenia, konieczne jest zapewnienie odpowiedniej wentylacji oraz użytkowanie modemu z dala od źródeł ciepła.

#### UWAGA:

Modem przeznaczony jest do użytku wewnątrz budynków. Nie należy otwierać pokrywy produktu.

Otwarcie lub zdjęcie pokrywy może spowodować niebezpieczeństwo porażenia prądem elektrycznym.

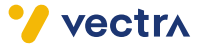

## **1. PREZENTACJA MODEMU**

### 1.1 ZAWARTOŚĆ ZESTAWU

- A Technicolor CGA4236
- B Zasilacz sieciowy
- C Kabel typu RJ45

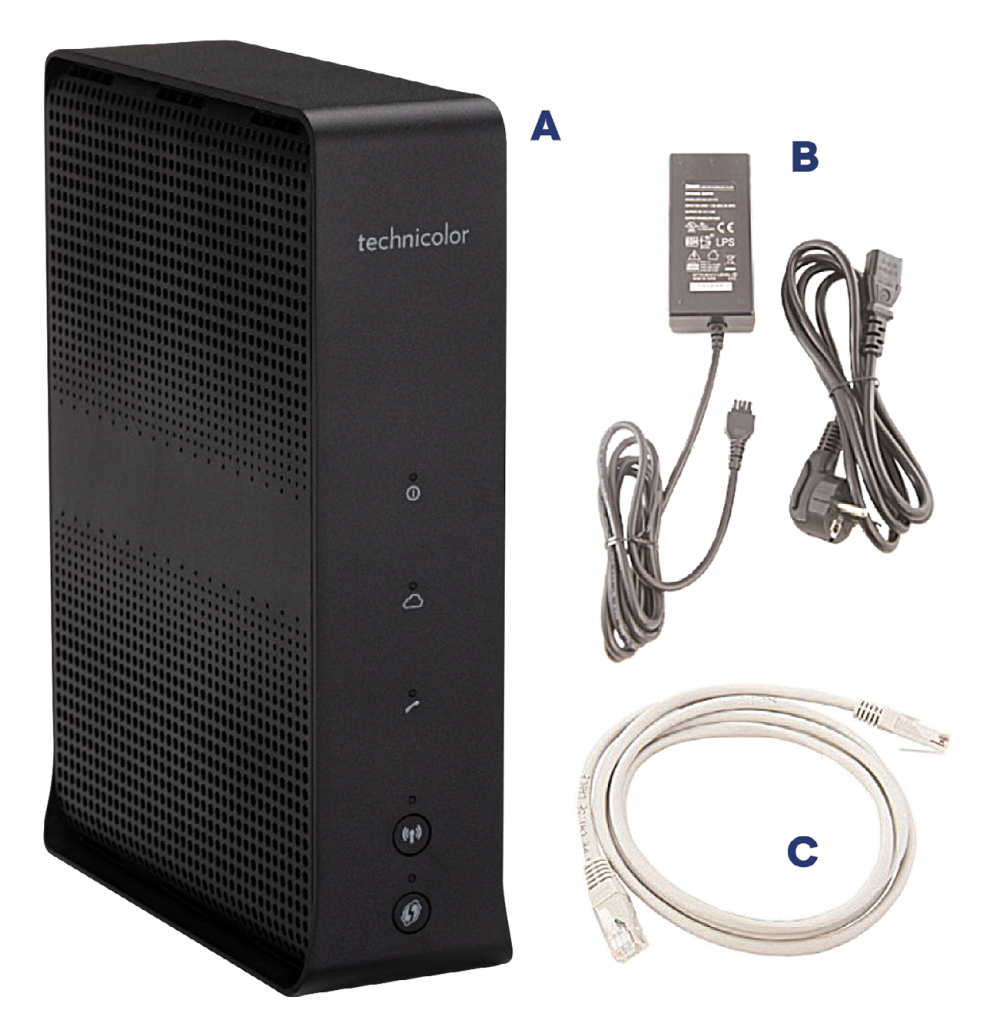

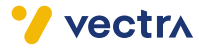

#### **1.2 PANEL PRZEDNI**

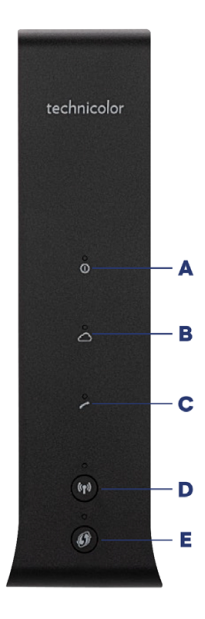

Zdjęcie 1. - Panel czołowy urządzenia.

#### Diody sygnalizujące stan pracy urządzeń

- A POWER dioda sygnalizująca zasilanie.
- B ONLINE dioda sygnalizująca połączenie z siecią jeśli modem jest offline, to świeci lub miga na czerwono.
- C TELEPHONE dioda sygnalizująca status linii telefonicznej.
- D Przycisk Wi-Fi przycisk z diodą służący do aktywacji/dezaktywacji sieci bezprzewodowej Wi-Fi.
- **E** Przycisk WPS przycisk z diodą służący do aktywacji/dezaktywacji funkcji WPS i łączenia z urządzeniami obsługującymi ten protokół.

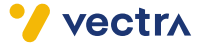

#### **1.3 PANEL TYLNY**

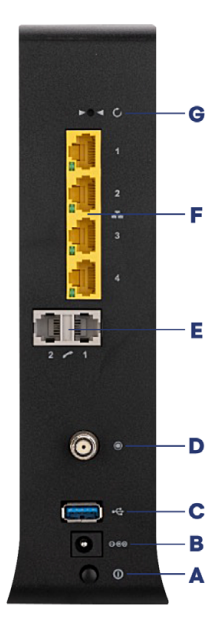

Zdjęcie 2. - Panel tylny urządzenia.

- A ON/OFF przełącznik umożliwiający włączenie i wyłączenie zasilania modemu bez odłączenia kabla zasilającego.
- B POWER gniazdo zasilające.
- C PORT USB funkcjonalność nie wspierana.
- D CABLE złącze RF umożliwia podłączenie sygnału z sieci dostawcy usług.
- **E TELEPHONE 1 i 2** porty RJ-11 do podłączenia linii telefonicznej z tradycyjnymi aparatami telefonicznymi lub faksem.
- F ETHERNET 4 porty Ethernet 1000 Mb z gniazdem RJ-45 [LAN 1-4].
- **G** RESET przytrzymanie przycisku powyżej 10 sekund powoduje przywrócenie domyślnych ustawień fabrycznych oraz ponowne uruchomienie modemu.

#### **UWAGA:**

Przycisk RESET wymusza na modemie ściągnięcie fabrycznej konfiguracji, co może powodować utratę konfiguracji Wi-Fi, jeżeli była ona wcześniej ustawiona ręcznie. Aby wymusić pobieranie ustawień fabrycznych, przycisk RESET powinien zostać naciśnięty i przytrzymany przez minimum 10 sekund.

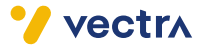

## 2. PODŁĄCZENIE URZĄDZEŃ DO INTERNETU

#### 2.1 POŁĄCZENIE KABLOWE

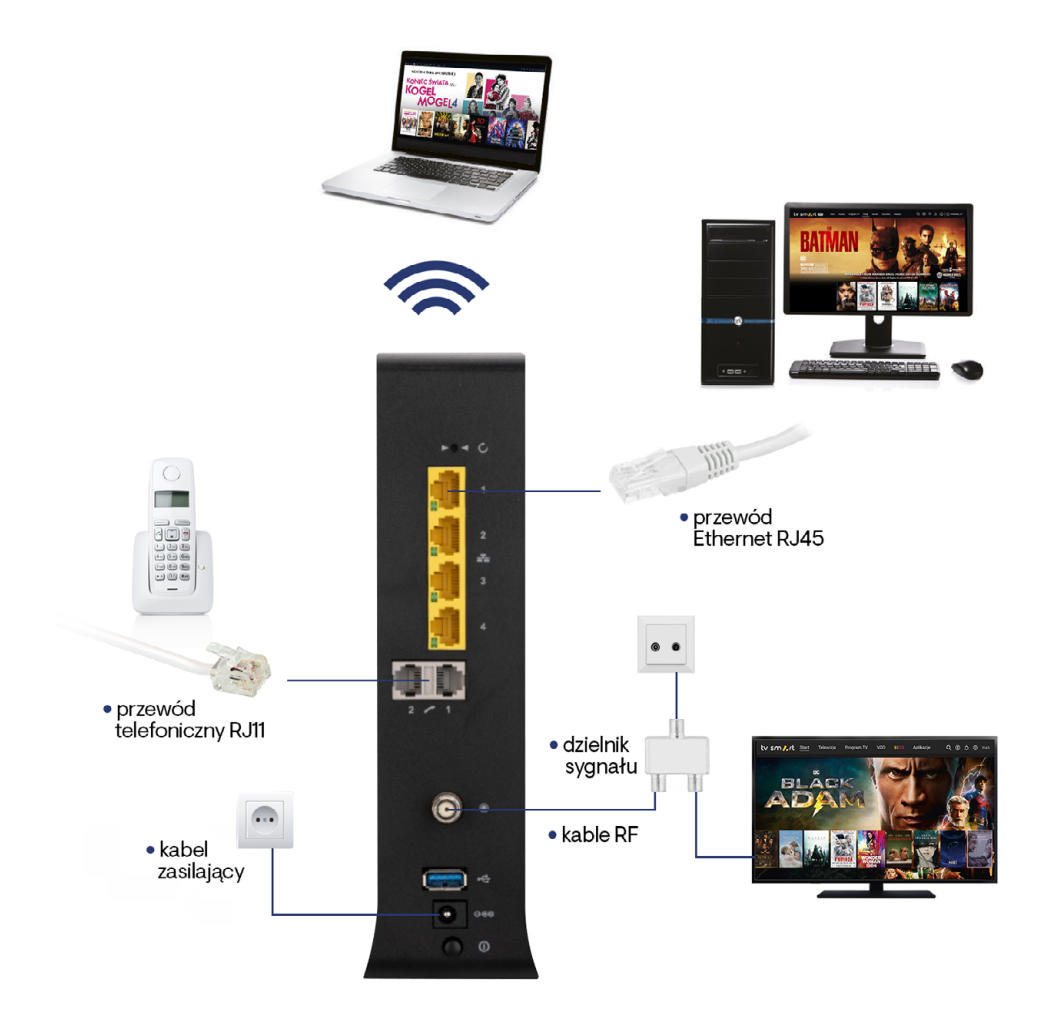

Zdjęcie 3. – Schemat podłączenia modemu.

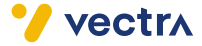

#### 2.2 POŁĄCZENIE Z SIECIĄ BEZPRZEWODOWĄ WI-FI

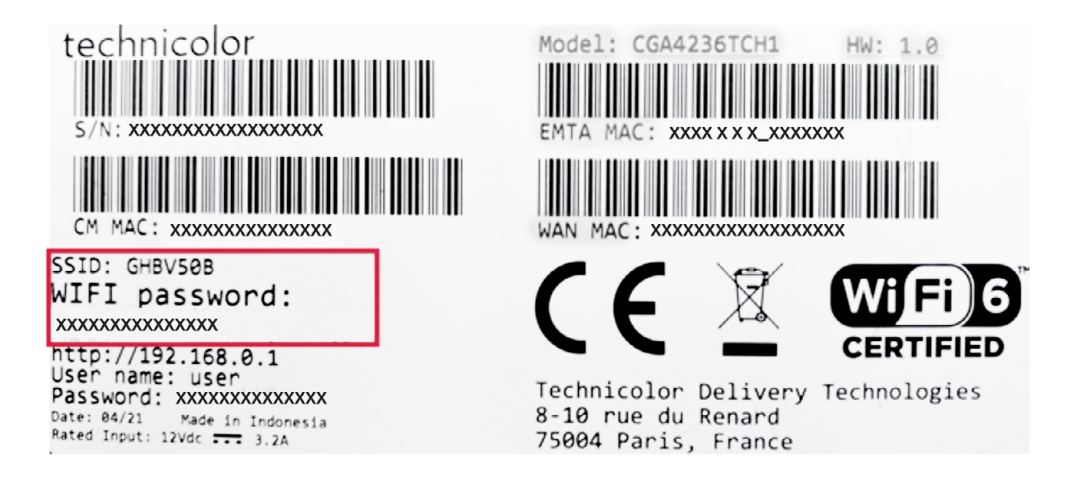

Zdjęcie 4. – Zdjęcie przykładowej naklejki z numerem seryjnym urządzenia, nazwą sieci Wi-Fi oraz hasłem.

Aby podłączyć urządzenie do sieci Wi-Fi, użyj następujących fabrycznie skonfigurowanych w modemie ustawień modułu Wi-Fi:

- Nazwa sieci bezprzewodowej (SSID): umieszczona na naklejce, która znajduje się na spodzie obudowy.
- Hasło do sieci bezprzewodowej (WIFI password): umieszczone na naklejce, która znajduje się na spodzie obudowy.

Domyślna konfiguracja sieci bezprzewodowej Wi-Fi zapewnia największą kompatybilność z urządzeniami dostępowymi. Niezalecane jest dokonywanie zmian w ustawieniach Wi-Fi, jeśli nie jest to konieczne.

#### **UWAGA:**

Zadbaj o bezpieczeństwo swoich danych. Zmień hasło do sieci Wi-Fi na własne.

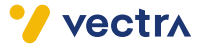

## **3. ZARZĄDZANIE URZĄDZENIEM**

Modem Technicolor CGA4236 posiada możliwość zarządzania za pomocą interfejsu WWW.

Aby skonfigurować urządzenie poprzez przeglądarkę WWW, komputer musi być podłączony do modemu za pomocą kabla Ethernet RJ45 lub sieci bezprzewodowej.

#### 3.1 LOGOWANIE DO STRONY ZARZĄDZANIA KONFIGURACJĄ

W celu połączenia się ze stroną do zarządzania konfiguracją modemu, należy otworzyć przeglądarkę internetową, a następnie w pole adresu wpisać **adres IP modemu: http://192.168.0.1/ (domyślny adres)** i potwierdzić na klawiaturze klawiszem "Enter".

Po chwili w przeglądarce powinno pojawić się okno, które umożliwi zalogowanie się do modemu za pomocą danych znajdujących się na naklejce urządzenia:

- Nazwa użytkownika (User name): dostępna na naklejce modemu,
- Hasło (Password): dostępne na naklejce modemu,
- Język do wyboru wersja językowa.

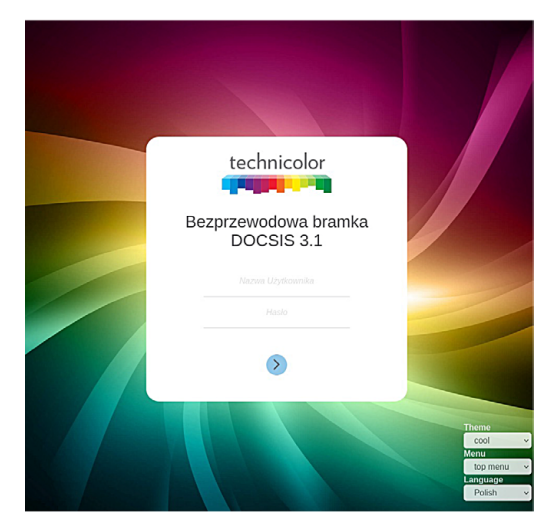

Następnie należy nacisnąć przycisk 📎 .

#### **UWAGA:**

Po pierwszym zalogowaniu zalecana jest zmiana hasła do strony WWW służącej do zarządzania konfiguracją modemu oraz hasła potrzebnego do połączenia się z siecią bezprzewodową Wi-Fi. Można to wykonać przy pomocy strony do zarządzania urządzeniem w zakładkach opisanych w podpunkcie 4.6.

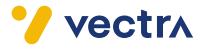

### 4. ZAKŁADKI DOSTĘPNE NA STRONIE DO ZARZĄDZANIA MODEMEM TECHNICOLOR CGA4236

#### 4.1 STATUS

#### • PRZEGLĄD

| tatus  | Połączenie      | Bezprzewodowy | Bezpieczeństwo | Aplikacja                 | Administracja   |                  |   |
|--------|-----------------|---------------|----------------|---------------------------|-----------------|------------------|---|
| zegląd | Brama           | Lokalna sieć  | Bezprzewodowy  | Sygnał DOCSIS             | Dziennik DOCSIS | System           |   |
|        |                 |               |                | tuchonador<br>S<br>S<br>O |                 | KABEL            |   |
|        |                 |               |                |                           |                 |                  |   |
|        | 1               |               |                | 2                         |                 | 0                |   |
|        | Główn           | e Wi-Fi       |                | 📥 Sieć                    |                 | 奈 Wi-Fi dla gośc | i |
| □ h    | ibert-Latitude- | E6420 (5GHz)  |                | UDIO-KOMP                 |                 |                  |   |
| - 1    | ores II         |               |                | 2102SABRH                 |                 |                  |   |

Po zalogowaniu się do strony zarządzania konfiguracją ukazuje się widok panelu przedniego modemu wraz z urządzeniami podłączonymi do modemu za pomocą sieci bezprzewodowej oraz kablowej.

Widoczne jest również menu dostępnych funkcjonalności umożliwiających kompleksowe zarządzanie modemem.

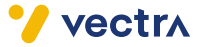

W przypadku uruchomienia strony w mniejszym oknie przeglądarki, menu funkcjonalności dostępne jest pod grafiką (=) w formie rozwijanego bocznego paska.

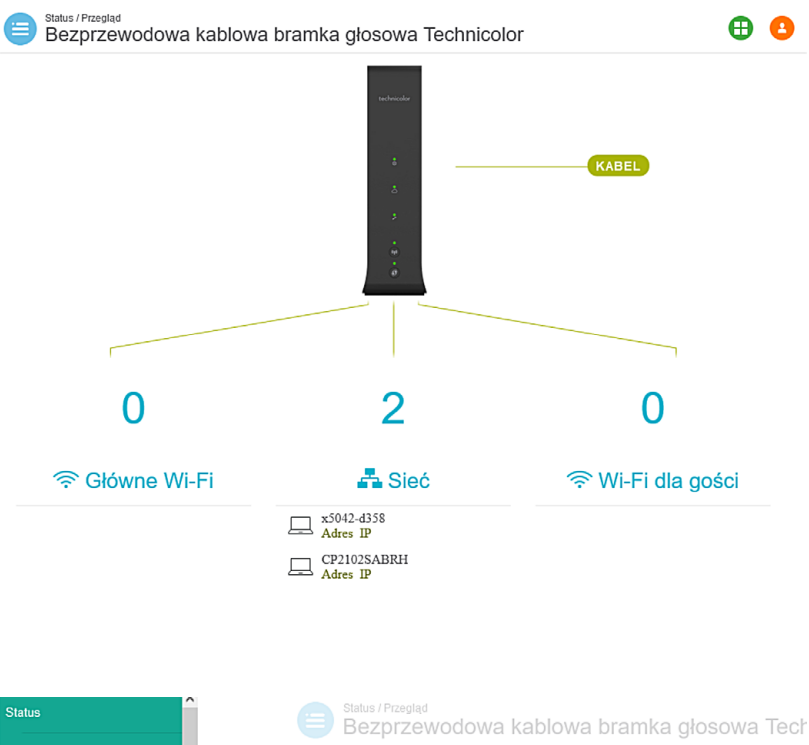

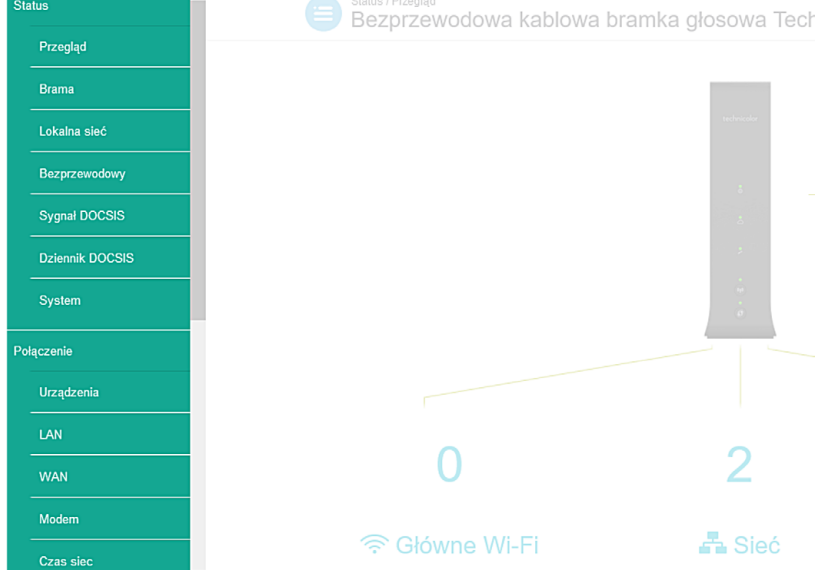

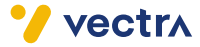

powrót do spisu treści

#### LOKALNA SIEĆ

| technicol | or Status/<br>Bezp | <sup>Status / Lokelna sieč</sup><br>Bezprzewodowa kablowa bramka głosowa Technicolor |                |               |                 |        | <b>B C</b> |
|-----------|--------------------|--------------------------------------------------------------------------------------|----------------|---------------|-----------------|--------|------------|
| Status    | Połączenie         | Bezprzewodowy                                                                        | Bezpieczeństwo | Aplikacja     | Administracja   |        |            |
| Przegląd  | Brama              | Lokalna sieć                                                                         | Bezprzewodowy  | Sygnał DOCSIS | Dziennik DOCSIS | System |            |

#### Informacje o sieci LAN

| Adres bramy           | 192.168.0.1   |
|-----------------------|---------------|
| Maska podsieci        | 255.255.255.0 |
| DHCP serwer           | Wiączono      |
| Adres początkowy DHCP | 192.168.0.2   |
| Adres końcowy DHCP    | 192.168.0.254 |

#### Klienci DHCP

| Nazwa hosta           | Adres MAC         | Adres IP      | Dzierżawa wygasa      | Status |
|-----------------------|-------------------|---------------|-----------------------|--------|
| CP2102SABRH           | d4:35:1d:5b:79:b7 | 192.168.0.209 | 2022-11-08 2:44:51 PM |        |
| hubert-Latitude-E6420 | 90:cc:df:3c:40:38 | 192.168.0.79  | 2022-11-08 2:37:53 PM | ÷      |
| STUDIO-KOMP           | d8:cb:8a:3b:99:1e | 192.168.0.28  | 2022-11-08 2:54:19 PM |        |
| hubertlap             | 00:19:b9:67:84:cc | 192.168.0.18  | 2022-11-07 7:00:59 PM | ø      |

#### Urządzenia podłączone przez gościa

| Nazwa hosta | Adres MAC | Adres IPv4 | Poziom RSSI | Status |
|-------------|-----------|------------|-------------|--------|
|             |           |            |             |        |

#### Lista sieci Ethernet

| Nazwa interfejsu | Stan łącza | Szybkość łącza | Duplex linku |
|------------------|------------|----------------|--------------|
| Interface1       | W dół      | 0              | Auto         |
| Interface2       | W dół      | 0              | Auto         |
| Interface3       | W dół      | 0              | Auto         |
| Interface4       | W górę     | 1000           | Auto         |

#### Tabela SLAAC

| Adres IPv6                 | Adres MAC         | Stan osiągalności |
|----------------------------|-------------------|-------------------|
| fe80::1cb2:6639:8d95:69c4  | b0:be:83:01:e8:0a | 3                 |
| fe80::a07b:1469:b1bc:dd33  | d8:cb:8a:3b:99:1e | 3                 |
| fe80:.2546.660c:.48db:a50a | 90:cc:df:3c:40:38 | 3                 |
| fe80::b069:aa8b:d63b:106   | 90:cc:df:3c:40:38 | 3                 |

Zakładka wyświetla podstawowe informacje o konfiguracji sieci wewnętrznej LAN, klientach DHCP oraz adresacji IP używanej w sieci LAN.

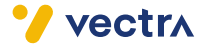

#### BEZPRZEWODOWY

| technicol | or Status / | status / Bezprzewodowy<br>Bezprzewodowa kablowa bramka głosowa Technicolor |                |               |                 |        | ( | ₿ 😫 |
|-----------|-------------|----------------------------------------------------------------------------|----------------|---------------|-----------------|--------|---|-----|
| Status    | Połączenie  | Bezprzewodowy                                                              | Bezpieczeństwo | Aplikacja     | Administracja   |        |   |     |
| Przegląd  | Brama       | Lokalna sieć                                                               | Bezprzewodowy  | Sygnai DOCSIS | Dziennik DOCSIS | System |   |     |

#### Sieć prywatna 2,4 GHz

| Nazwa sieci                                                                                                    | GHBV50B                                                                                                    |
|----------------------------------------------------------------------------------------------------|----------------------------------------------------------------------------------------------------|
| Adres MAC                                                                                                    | A0:FF:70:7B:F6:10                                                                                                    |
| Tryb Bezpieczny                                                                                                | WPA2-Personal (AES)                                                                                                    |
| Tryb sieciowy                                                                                                  | 802.11-B,G,N,AX                                                                                                    |
| Kanał                                                                                                    | 1                                                                                                    |
| Szerokość kanału                                                                                               | 40MHz                                                                                                    |
| Transmisja SSID                                                                                                | Włączono 🗸                                                                                                    |
| Status sieci                                                                                                   | Włączono 🗸                                                                                                    |
|                                                                                                    |                                                                                                    |
| Siec prywatha 5 GHz                                                                                            |                                                                                                    |
| Nazwa sieci                                                                                                    | GHBV50B                                                                                                    |
| SIEC PryWatha 5 GHZ<br>Nazwa sieci<br>Adres MAC                                                                | GHBV50B<br>A0:FF:70:7B:F6:18                                                                                            |
| Nazwa sieci<br>Adres MAC<br>Tryb Bezpieczny                                                                    | GHBV50B<br>A0.FF:70:7B:F6:18<br>WPA2:Porsonal (AES)                                                                     |
| SIEC PryWatha 5 GHZ<br>Nazwa sieci<br>Adres MAC<br>Tryb Bezpieczny<br>Tryb sieciowy                            | GHBV50B<br>A0.FF:70:7B:F6:18<br>WPA2-Porsonal (AES)<br>802:11-A,N,AC,AX                                                 |
| Nazwa sieci<br>Adres MAC<br>Tryb Bezpieczny<br>Tryb sieciowy<br>Kanał                                          | GHBV50B<br>A0.FF:70:7B:F6:18<br>WPA2:Porsonal (AES)<br>802 11-A,N,AC,AX<br>36 (Auto)                                    |
| SIEC PryWatha 5 GHZ Nazwa sieci Adres MAC Tryb Bezpieczny Tryb sieciowy Kaneł Szerokość kanału                 | GHBV50B         A0.FF:70:7B:F6:18         WPA2-Porsonal (AES)         802 11-A.N.AC,AX         36 (Auto)         160MHz |
| SIEC PryWatna 5 GHZ Nazwa sieci Adres MAC Tryb Bezpieczny Tryb sieciowy Kaneł Szerokość kanału Trensmisja SSID | GHBV50B<br>A0.FF:70:7B:F6:18<br>WPA2-Personal (AES)<br>802 11-A,N,AC,AX<br>36 (Auto)<br>160MHz<br>Waczono ✓             |

Zakładka wyświetla podstawowe informacje o statusie i konfiguracji sieci bezprzewodowej odpowiednio dla pasma 2,4 GHz i 5 GHz. W tym miejscu można sprawdzić nazwę sieci SSID, sposób szyfrowania, obsługiwany tryb sieciowy, obecnie używany kanał i szerokość pasma.

#### 4.2 POŁĄCZENIE

#### • URZĄDZENIA

| technicolor Połączenie / Urządzenia<br>Połączenie / Urządzenia<br>Bezprzewodowa kablowa bramka głosowa Technicolor |                            |                   |               |            |          |    |        |
|----------------------------------------------------------------------------------------------------|----------------------------|-------------------|---------------|------------|----------|----|--------|
| Status Połączenie                                                                                                  | Bezprzewodowy Bezpieczeńst | wo Aplikacja Adm  | ninistracja   |            |          |    |        |
| Urządzenia LAN                                                                                                    | WAN Modem Czas siec        |                   |               |            |          |    |        |
| Prywatna sie                                                                                                    | eć                         |                   |               |            |          |    |        |
| Nazwa hosta                                                                                                    | DHCP / Zarezerwowane       | Adres MAC         | Adres IPv4    | Połączenie | Status   | Ор | eracja |
| hubertlap                                                                                                    | DHCP                       | 00:19:b9:67:84:cc | 192.168.0.18  | Nieznany   | ø        | ×  | /      |
| STUDIO-KOMP                                                                                                    | DHCP                       | D8:CB:8A:3B:99:1E | 192.168.0.28  | Ethernet   |          | ×  | 1      |
| hubert-Latitude-E6420                                                                                              | DHCP                       | 90:cc:df:3c:40:38 | 192.168.0.79  | Wi-Fi 5G   | ()0      | ×  | /      |
| CP2102SABRH                                                                                                    | DHCP                       | d4:35:1d:5b:79:b7 | 192.168.0.209 | Nieznany   |          | ×  | /      |
|                                                                                                    |                            |                   |               |            |          |    | +      |
| Sieć publiczr                                                                                                    | าล                         |                   |               |            |          |    |        |
| Nazwa hosta                                                                                                    | Adres MAC                  | Połączenie        | Sta           | atus       | Operacja | a  |        |

Zakładka przedstawia informacje o urządzeniach aktualnie podłączonych do modemu oraz sposobie ich podłączenia. W ramach funkcjonalności istnieje możliwość zablokowania dostępu do sieci wybranemu urządzeniu.

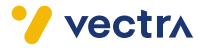

| technicol  | a Bez      | <sup>nle / LAN</sup><br>przew | odowa   | kablowa bra    | amka gło  | osowa Technicolor | <b>B B</b> |
|------------|------------|-------------------------------|---------|----------------|-----------|-------------------|------------|
| Status     | Połączenie | Bezprz                        | ewodowy | Bezpieczeństwo | Aplikacja | Administracja     |            |
| Urządzenia | LAN        | WAN                           | Modem   | Czas siec      |           |                   |            |

#### Konfiguracja sieci LAN IPv4

| Adres bramy                | 192.168.0.1             |
|----------------------------|-------------------------|
| Maska podsieci             | 255.255.255.0           |
| DHCP serwer                |                         |
| Adres początkowy DHCP      | 192.168.0.2             |
| Adres końcowy DHCP         | 192.168.0.254           |
| Czas dzierżawy DHCP        | 86400 sekundy           |
| Przypisz DNS ręcznie       |                         |
| Podstawowy DNS             | 89.228.4.126            |
| Drugi DNS                  | 31.11.173.2             |
| Serwer proxy DNS           |                         |
|                            | Zapisaé                 |
| Konfiguracja sieci LAN IPv | 6                       |
| Adres bramy lokalnej łącza | fe80::10:18ff:fe7b:f60c |

| , ,                   |                    |                                 |
|-----------------------|--------------------|---------------------------------|
| Globalny adres bramy  | N/A                |                                 |
| Prefiks LAN IPv6      | N/A                |                                 |
| DHCP serwer           |                    |                                 |
| Adres początkowy DHCP | N/A:0:0:00001      | Wprowadź prawidiowy adres IPv6. |
| Adres końcowy DHCP    | N/A:ffff:ffff.ffff |                                 |
| Czas dzierżawy DHCP   | 86400              | sekundy                         |
| Podstawowy DNS        |                    | To pole jest wymagane.          |
| Drugi DNS             |                    |                                 |
|                       |                    | Zapisać                         |

Zakładka służy do zmiany konfiguracji sieci LAN oraz serwera DHCP. Umożliwia również wprowadzenie modyfikacji w adresacji wewnętrznej.

#### UWAGA:

Wprowadzenie zmian w konfiguracji serwera DNS może spowodować, że usługa przestanie działać.

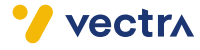

#### 4.3 BEZPRZEWODOWY

#### • URZĄDZENIA

| Status Połączeni                | Bezprzewodowy    | Bezpieczeństwo  | Aplikacja Administ     | racja           |          | •        |
|---------------------------------|------------------|-----------------|------------------------|-----------------|----------|----------|
| Urządzenia Usta                 | vienia Topologia | Przedlużacze    | Klienci Sieć dla gości | WPS Analizator  | Wgląd    |          |
| Podstawo                        | we podłąc        | zone urza       | įdzenia                |                 |          |          |
| Nazwa hosta                     | Adres II         | Adres M         | IAC Poziom             | RSSI Połączenie | e Status | Operacja |
|                                 |                  | 0.79 90:cc:df:3 | 3c:40:38 -44           | Wi-Fi 5G        | (io      | ×        |
| hubert-Latitude-E6              | 192.168.         |                 |                        |                 |          |          |
| hubert-Latitude-E6<br>Urządzeni | a podłącz        | one przez       | gościa                 |                 |          |          |

Zakładka wyświetla urządzenia podłączone do modemu za pośrednictwem bezprzewodowej sieci Wi-Fi, w tym urządzenia podłączone do sieci wydzielonej dla gości.

#### • USTAWIENIA

| Status Połączenie Bezprzewodowy E                                                                            | lezpieczeństwo Aplikacja Administracja                                                                                                    | •         |
|----------------------------------------------------------------------------------------------------|----------------------------------------------------------------------------------------------------|-----------|
| Urządzenia Ustawienia Topologia Pr                                                                           | zedlużacze Klienci Sieć dla gości WPS Analizator Wgląd                                                                                                    |           |
| Nazwa sieci                                                                                                  | 300000000000                                                                                                    |           |
| Tryb Bezpieczny                                                                                              | WPA2 Personal 🐱                                                                                                    |           |
| Szyfrowanie                                                                                                  | AES V                                                                                                    |           |
| Hasło                                                                                                    | ••••••• O F                                                                                                    | okaž hask |
| Sieć bezprzewodowa 2                                                                                         | 2,4 GHz                                                                                                    |           |
| Tryb sieciowy                                                                                                | Mieszane (802.11b, 802.11g, 802.11n and 802.11ax) >                                                                                                    |           |
|                                                                                                    |                                                                                                    |           |
| Szerokość kanału                                                                                             | 🔿 20MHz 🔵 20/40MHz                                                                                                    |           |
| Szerokość kanału<br>Kanał                                                                                    | ○ 20MHz ● 20/40MHz                                                                                                    |           |
| Szerokość kanału<br>Kanał<br>Moc radia                                                                       | <ul> <li>20MHz 20/40MHz</li> <li>1 ~</li> <li>100 ~ %</li> </ul>                                                                                                    |           |
| Szerokość kanału<br>Kanał<br>Moc radia<br>Sieć bezprzewodowa 5                                               | <ul> <li>○ 20MHz ● 20/40MHz</li> <li>1 v</li> <li>100 v %</li> <li>5 GHz</li> </ul>                                                                                                    |           |
| Szerokość kanału<br>Kanał<br>Moc radia<br>Sieć bezprzewodowa 5<br>Tryb sleciowy                              | <ul> <li>○ 20MHz ● 20/40MHz</li> <li>1 →</li> <li>100 → %</li> <li>5 GHz</li> <li>Mieszane (802.11a, 802.11n, 802.11ac i 802.11ax) →</li> </ul>                                                                         |           |
| Szerokość kanału<br>Kanał<br>Moc radia<br>Sieć bezprzewodowa 5<br>Tryb sieciowy<br>Szerokość kanału          | <ul> <li>20MHz ● 20/40MHz</li> <li>1 →</li> <li>100 → %</li> <li>5 GHz</li> <li>Mieszane (802.11a, 802.11n, 802.11ac i 802.11ax) →</li> <li>20MHz ○ 20/40/80/Hz ○ 20/40/80/Hz ● 20/40/80/H60/MHz</li> </ul>             |           |
| szerokość kanału<br>Kanał<br>Moc radia<br>Sieć bezprzewodowa 5<br>Tryb sieciowy<br>szerokość kanału<br>Kanał | <ul> <li>20MHz ● 20/40MHz</li> <li>1 →</li> <li>100 → %</li> <li>5 GHz</li> <li>Mieszane (802.11a, 802.11n, 802.11ac i 802.11ax) →</li> <li>20MHz ○ 20/40MHz ○ 20/40/80MHz ● 20/40/80/160MHz</li> <li>Auto →</li> </ul> |           |

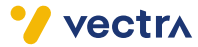

Zakładka służy do zmiany konfiguracji ustawień sieci bezprzewodowej Wi-Fi w paśmie 2,4 GHz oraz 5 GHz. Nazwa sieci i hasło są ustawione domyślnie, zgodnie z naklejką na modemie, lecz jest możliwość zmiany na własne. Dla obydwu pasm jest taka sama nazwa sieci i hasło, a urządzenia automatycznie przełączają się między pasmami w zależności od parametrów połączenia.

- Nazwa sieci nazwa naszej sieci bezprzewodowej.
- **Tryb bezpieczny** metoda zabezpieczenia sieci bezprzewodowej. Zgodnie ze standardami modem wykorzystuje metodę uwierzytelniania "WPA2 Personal".
- Szyfrowanie tryb szyfrowania (AES).
- Hasło hasło dostępu do sieci bezprzewodowej.
- Tryb sieciowy służy do wyboru standardów sieci bezprzewodowych w jakich ma pracować modem, aby był zgodny z urządzeniami dostępowymi do niego podłączonymi (Auto (b/g/n), g/n, b/g, ac, ax).
- Szerokość kanału zmiana szerokości pasma.
- Kanał wybierając odpowiednią wartość lub automatyczne wybieranie kanału (Auto), pozwala zmienić kanał, na którym działa sieć bezprzewodowa. Jest to kanał, na którym nadaje sieć bezprzewodowa.
   W przypadku wyboru wartości innej niż Auto należy wybrać najmniej obciążony kanał. Zajętość pasma i obciążenie kanałów nadawania można sprawdzić w zakładce: Bezprzewodowy → Analizator i Bezprzewodowy → Wgląd.
- Moc radia zmiana mocy radia (25%, 50%, 75% lub 100%).

Wszystkie wprowadzone zmiany wymagają potwierdzenia poprzez wybranie przycisku "Zapisać".

| technicolor E | Bezprzewodowy / Topologia<br>Bezprzewodowa | kablowa bramk        | a głosowa T        | echnicolo | or             | Ð  | 8 |
|---------------|--------------------------------------------|----------------------|--------------------|-----------|----------------|----|---|
| Status Połącz | enie Bezprzewodowy                         | Bezpieczeństwo Apl   | kacja Administra   | icja      |                |    |   |
| Urządzenia U: | stawienia <b>Topologia</b>                 | Przedłużacze Klienci | Sieć dla gości     | WPS /     | Analizator Wgl | ąd |   |
| G             | ateway                                     |                      |                    |           |                |    |   |
|               | 2 CP21025A                                 |                      | itude-E6420<br>.79 |           |                |    |   |

#### TOPOLOGIA

Zakładka wyświetla podłączone urządzenia w sieci WLAN (Wi-Fi). Prezentowana jest również informacja o przydzielonych adresach IP, o ilości podłączonych urządzeń oraz o jakości połączenia. W przykładzie zaprezentowane są dwa urządzenia – jeden laptop i jeden extender.

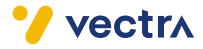

#### PRZEDŁUŻACZE (WZMACNIACZE SIECI WI-FI)

| technicolor | Bezprzewoo<br>Bezprz | lowy / Przedłużacze<br>Zewodowa | i kablowa b    | ramka g  | głosowa T      | echnic | olor                   |                                  | ⊕ | 8 |
|-------------|----------------------|---------------------------------|----------------|----------|----------------|--------|------------------------|----------------------------------|---|---|
| Status      | Połączenie           | Bezprzewodowy                   | Bezpieczeństwo | Aplikacj | a Administra   | cja    |                        |                                  |   |   |
| Urządzenia  | Ustawienia           | Topologia                       | Przedłużacze   | Klienci  | Sieć dla gości | WPS    | Analizator             | Wgląd                            |   |   |
|             |                      |                                 |                |          |                |        |                        |                                  |   |   |
| CP2102      | SABRH                |                                 |                | Edytować |                |        |                        |                                  |   |   |
|             |                      |                                 |                |          |                |        |                        |                                  |   |   |
| Status      | Typ / syg            | nał                             | Model          |          | S/N            |        | Adres M                | AC                               |   |   |
| Good        | Wi-Fi(5GH            | lz)/-45dBm                      | OWA01          | 31       | CP2102SABR     | H      | d6:35:1d:<br>d6:35:1d: | 5b:f9:c1 (5G)<br>5b:f9:b8 (2.4G) |   |   |

Zakładka pokazuje listę urządzeń podpiętych do modemu, które służą do zwiększenia zasięgu sieci Wi-Fi, np. przedłużacze, extendery. W parametrze "Status" wskazana jest jakość uzyskanego połączenia.

#### KLIENCI

| technicolo<br>Status | <ul> <li>Bezprzewo</li> <li>Bezpi</li> <li>Połączenie</li> </ul> | dowy / Klienci<br>TZEWOOOWA<br>Bezprzewodowy | kablowa l    |            | głosowa T<br>a Administra | Technico  | lor        | <b>8</b>                             |
|----------------------|------------------------------------------------------------------|----------------------------------------------|--------------|------------|---------------------------|-----------|------------|--------------------------------------|
| Urządzenia           | Ustawienia                                                       | Topologia                                    | Przedłużacze | Klienci    | Sieć dla gości            | WPS       | Analizator | Wgląd                                |
| Podst                | tawowe                                                           | podłącz                                      | one urz      | adzer      | nia                       |           |            |                                      |
| Satewa               | ау                                                               |                                              |              |            |                           |           |            |                                      |
| onnected             | Devices: 1                                                       |                                              |              |            |                           |           |            |                                      |
| Nazwa h              | osta                                                             | Adres IPv4                                   | Adres IPv6   | Adres M/   | AC Poz                    | ziom RSSI | Połączenie | Ostatnie dane<br>Szybkość pobierania |
| hubert-La            | titude-E6420                                                     | 192.168.0.79                                 |              | 90:cc:df:3 | c:40:38 -110              |           |            | OMbps                                |
| P210                 | 2SABRH                                                           |                                              |              |            |                           |           |            |                                      |
| onnected             | Devices: 0                                                       |                                              |              |            |                           |           |            |                                      |
| Nazwa h              | osta Adr                                                         | es IPv4 Adro                                 | es IPv6 A    | dres MAC   | Poziom R                  | SSI Po    | łączenie   | Ostatnie dane<br>Szybkość pobierania |
| Jrząc                | izenia p                                                         | oodłączo                                     | ne prze      | z goś      | cia                       |           |            |                                      |
| Nazwa h              | osta                                                             | Adres IPv4                                   | ı  .         | Adres MAC  |                           | Poziom RS | SI         | Połączenie                           |

Zakładka wyświetla urządzenia podłączone za pośrednictwem bezprzewodowej sieci Wi-Fi do modemu (Gateway) oraz do extenderów, przedłużaczy (w przykładzie urządzenie oznaczone symbolem CP2102SABR), w tym także urządzenia podłączone do sieci wydzielonej dla gości.

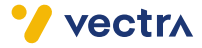

#### SIEĆ DLA GOŚCI

| technicolor<br>Bezprzewodowy/Sieć dla gości<br>Bezprzewodowa | kablowa bramka głosowa Te           | echnicolor           | <b>B O</b>                          |
|--------------------------------------------------------------|-------------------------------------|----------------------|-------------------------------------|
| Status Połączenie Bezprzewodowy                              | Bezpieczeństwo Aplikacja Administra | tja                  |                                     |
| Urządzenia Ustawionia Tepologia                              | Przedłużacze Klienci Sieć dla gości | WPS Analizator Wgląd |                                     |
|                                                              |                                     |                      |                                     |
| Sieci gościnne                                               |                                     |                      |                                     |
| identyfikator SSID gościa                                    | 2.4GHz v                            |                      |                                     |
| Nazwa sieci                                                  | Adres MAC                           | Transmisja SSID      | Włączyć                             |
| Tch-Guest3-2.4                                               | A2:FF:70:7B:F6:11                   |                      |                                     |
| Ustawienia gościa LA                                         | AN                                  |                      |                                     |
| Nazwa sieci                                                  | Tch-Guest3-2.4 v                    |                      |                                     |
| Tryb Bezpieczny                                              | WPA2 Personal                       | v                    |                                     |
| Szyfrowanie                                                  | AES ~                               |                      |                                     |
| Hasło sieciowe                                               |                                     |                      | O Pokazać<br>To pole jest wymagane. |
| Resetowanie SSID do ustawień fabrycz                         | nych Rozpocznij resetowanie         |                      |                                     |
| DHCP serwer                                                  |                                     |                      |                                     |
| Adres IP                                                     | 192.168.33.1                        |                      |                                     |
| Maska podsieci                                               | 255.255.255.0                       |                      |                                     |
| Adres początkowy DHCP                                        | 192.168.33.2                        |                      |                                     |
| Adres koncowy DHCP                                           | 192.168.33.254                      |                      |                                     |
| Czas dzierżawy DHCP                                          | 86400                               |                      | sekundy                             |
|                                                              |                                     |                      | Zapisać                             |

Zakładka umożliwia skonfigurowanie sieci gościnnej, która polega na nadaniu nazwy sieci, hasła, przydzieleniu pasma, ustawieniu szyfrowania i zabezpieczeń oraz dookreślenia zakresu przydzielanych adresów IP.

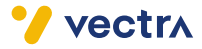

#### ANALIZATOR SYGNAŁU

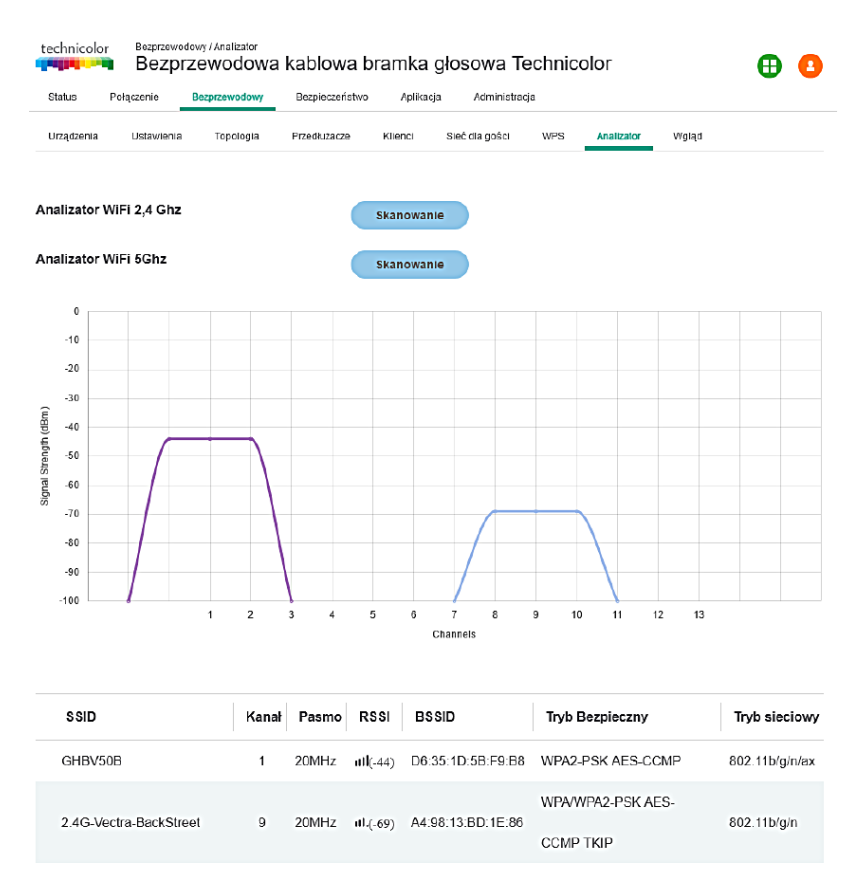

Zakładka umożliwia zeskanowanie sieci bezprzewodowej, aby móc zebrać informacje diagnostyczne sieci bezprzewodowej w paśmie 2,4 GHz i 5 GHz, między innymi:

- Sąsiadujących punktów dostępowych oraz ich parametry:
- Nazwa sieci (SSID),
- Siła sygnału (dBm),
- Numer kanału, na jakim pracuje dany punkt dostępowy,
- Obsługiwany standard 802.11,
- Metoda zabezpieczenia sieci.

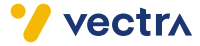

#### WGLĄD (PRZEGLĄD OTOCZENIA SIECIOWEGO)

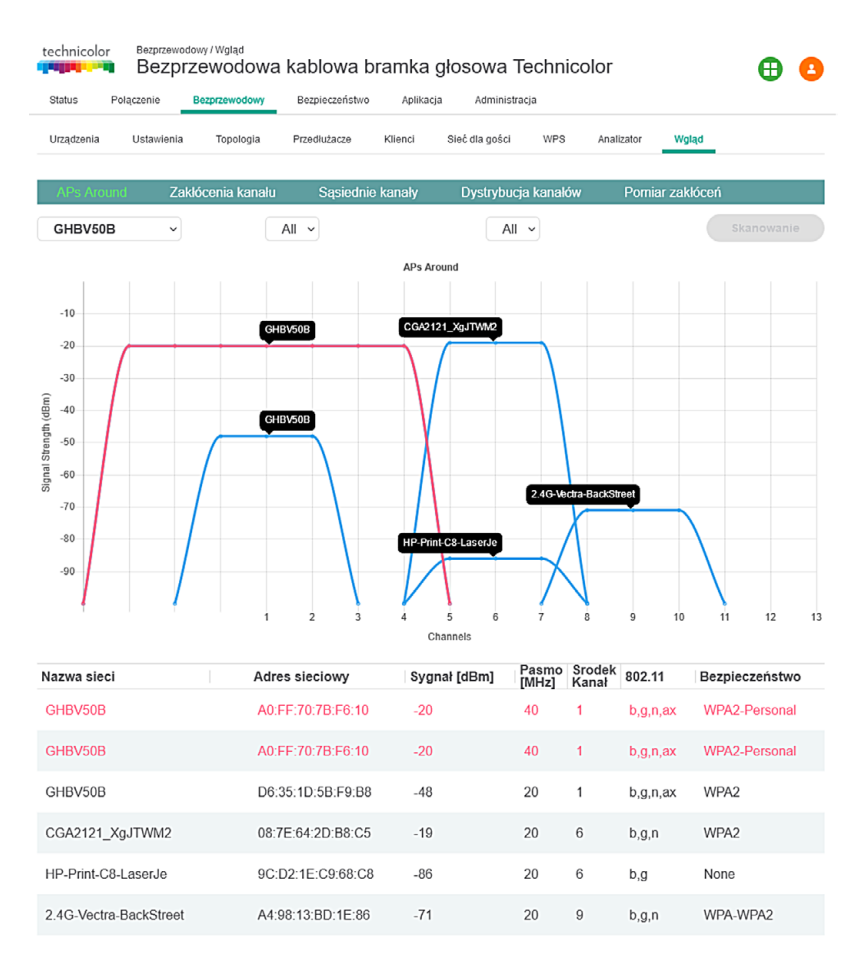

Zakładka pokazuje wszystkie sieci Wi-Fi, w tym sieci tworzone przez modem oraz podłączone do niego extendery, przedłużacze, a także sieci Wi-Fi znajdujące się w otoczeniu modemu.

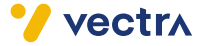

#### 4.4 BEZPIECZEŃSTWO

| technicolor Bezpieczeństwo / Firewall<br>Bezprzewodowa kab | owa bramka głosowa Technicolor 🛛 🔒 🙆   |
|------------------------------------------------------------|----------------------------------------|
| Status Połączenie Bezprzewodowy Bezp                       | eczeństwo Aplikacja Administracja      |
| Firewall Filtr urządzeń Filtr witryn Filtr se              | w/sowy VPN Raport Firewall Raport WiFi |
| Zapora IPv4                                                |                                        |
| Poziom zabezpieczeń zapory                                 | Niska v                                |
| LAN-to-WAN                                                 | Zezwolić wszystkim                     |
| WAN-to-LAN                                                 | Zablokuj jak poniżej i włącz IDS.      |
|                                                            | IDENT (port TCP 113)                   |
| Zapora IPv6                                                |                                        |
| Poziom zabezpieczeń zapory IPv6                            | Niska ~                                |
| LAN-to-WAN                                                 | Zezwolić wszystkim                     |
| WAN-to-LAN                                                 | Zablokuj jak poniżej i włącz IDS.      |
|                                                            | IDENT (port TCP 113)                   |
| Zaawansowane ustawie                                       | nia                                    |
| Blokuj anonimowe żądania internetowe                       |                                        |
| Ochrona przed atakiem DoS                                  |                                        |

- Firewall zapora sieciowa ma trzy poziomy zabezpieczeń:
- Niski to ustawienie pomaga chronić sieć przed atakami typu (DoS) i innymi powszechnymi atakami internetowymi.
- Średni to ustawienie pomaga chronić sieć tak jak tryb "Niski", do tego zapora będzie blokować cały ruch, z wyjątkiem dozwolonych usług dla tego trybu zabezpieczeń.
- Wysoki to ustawienie pomaga chronić sieć tak jak tryb "Niski", do tego zapora będzie blokować cały ruch, z wyjątkiem dozwolonych usług dla tego trybu zabezpieczeń.
- Własny to ustawienie umożliwia zastosowanie własnej konfiguracji zabezpieczeń zapory sieciowej.
- Blokuj anonimowe żądania internetowe to ustawienie zapobiegające pingowaniu lub wykryciu sieci przez innych użytkowników Internetu. Włączenie funkcji powoduje ukrycie portów sieciowych i utrudnia użytkownikom zewnętrznym dostęp do sieci.
- Ochrona przed atakiem DoS to ustawienie umożliwia ochronę przed niepożądanymi atakami DoS z sieci Internet.

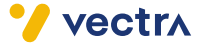

#### FILTR URZĄDZEŃ

| Status Balaccapio                                                                                          | przewodowa     | kablowa bramka                                                                                                  | a głosowa Te                     | echnicolor                        | <b>⊕</b> 🤇                                                      |
|----------------------------------------------------------------------------------------------------|----------------|----------------------------------------------------------------------------------------------------|----------------------------------|-----------------------------------|-----------------------------------------------------------------|
| Firewall Filtr urządzen                                                                                    | i Filtr witryn | Filtr serwisowy VPN                                                                                             | Raport Firewall                  | Raport WiFi                       |                                                                 |
| Filtr urządzeń<br>Typ dostępu                                                                              |                | <ul> <li>Zezwoli</li> </ul>                                                                                     | ć wszystkim 🔵                    | Zablokuj wszystko                 |                                                                 |
| Zablokowar                                                                                                 | ie urządz      | Adres MAC                                                                                                    | Kiedy b                          | lokować                           | Usunąć                                                          |
|                                                                                                    |                |                                                                                                    |                                  |                                   | 4                                                               |
| Urządzenia                                                                                                 |                |                                                                                                    |                                  |                                   |                                                                 |
| Nazwa komputera                                                                                            |                | Adres MAC                                                                                                    |                                  |                                   |                                                                 |
|                                                                                                    |                |                                                                                                    |                                  | Status                            | Operacja                                                        |
| hubertlap                                                                                                  |                | 00:19:b9:67:84:c                                                                                                | с                                | status                            | Operacja                                                        |
| hubertlap<br>00:1E:E5:C9:CC:93                                                                             |                | 00:19:b9:67:84:c                                                                                                | c<br>:93                         | Status<br>应                       | Operacja<br>+<br>+                                              |
| hubertlap           00:1E:E5:C9:CC:93           00:1E:E5:C9:CC:8B                                          |                | 00:19:b9:67:84:c<br>00:1E:E5:C9:CC<br>00:1E:E5:C9:CC                                                            | c<br>:93<br>:8B                  | Status<br>ダ<br>ダ                  | Operacja<br>+<br>+<br>+                                         |
| hubertlap<br>00:1E:E5:C9:CC:93<br>00:1E:E5:C9:CC:88<br>STUDIO-KOMP                                         |                | 00:19:b9:67:84:c<br>00:1E:E5:C9:CC<br>00:1E:E5:C9:CC<br>00:1E:E5:C9:CC                                          | :93<br>:8B<br>:1E                | Status<br>ダ<br>ダ<br>「             | Operacja<br>+<br>+<br>+<br>+                                    |
| hubertlap<br>00:1E:E5:C9:CC:88<br>00:1E:E5:C9:CC:88<br>STUDIO-KOMP<br>hubert-Latitude-E6420                | 1              | 00:19:b9:67:84:c<br>00:1E:E5:C9:CC<br>00:1E:E5:C9:CC<br>00:1E:E5:C9:CC<br>08:CB:8A:3B:99<br>90:cc:df:3c:40:38   | c<br>:93<br>:8B<br>:1E           | status<br>ऴ<br>ऴ<br>ि             | Operacja<br>+<br>+<br>+<br>+<br>+<br>+<br>+                     |
| huberllap<br>00:1E:E5:C9:CC:38<br>00:1E:E5:C9:CC:88<br>STUDIO-KOMP<br>hubert-Latitude-E6420<br>CP2102SABRH | 1              | 00:19:b9:67:84:c<br>00:1E:E5:C9:CC<br>00:1E:E5:C9:CC<br>D8:CB:8A:3B:99<br>90:cc:df:3c:40:38<br>d4:35:1d:5b:79:b | c<br>:93<br>:88<br>:1E<br>;<br>7 | ्रस्ताप्र<br>द्र<br>द्र<br>ि<br>ि | Operacja<br>+<br>+<br>+<br>+<br>+<br>+<br>+<br>+<br>+<br>+<br>+ |

Zakładka pozwala na kontrolę dostępu do sieci dla urządzeń dostępowych na podstawie ich adresów MAC. Przy jej pomocy można zezwolić na dostęp do sieci jedynie wybranym urządzeniom.

- Filtr urządzeń ta pozycja musi być zaznaczona na suwaku jako "Włączona", aby filtrowanie ruchu MAC było aktywne.
- Typ dostępu wybór trybu filtrowania:
- Zezwolić wszystkim ustawiamy, jeśli chcemy zezwolić na dostęp do sieci jedynie wybranym urządzeniom (dodanym poprzez "Dodaj urządzenie").
- Zablokuj wszystko ustawiamy, jeżeli chcemy zablokować konkretne urządzenia (dodanym poprzez "Dodaj urządzenie"), reszta urządzeń będzie miała możliwość dostępu do modemu i sieci.
- Dodawanie urządzeń "+" aby uruchomić filtr dla urządzeń, należy wpisać adres MAC urządzenia, które ma mieć dostęp do sieci (w zależności od trybu kontroli dostępu), następnie dodać do listy "Dodaj urządzenie".

Wybrane wpisy można usunąć.

• Urządzenia – zakładka przedstawiająca urządzania, które łączą się lub łączyły z modemem.

Wszystkie wprowadzone zmiany wymagają potwierdzenia poprzez wybranie przycisku "Zapisz".

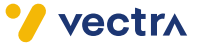

#### FILTR WITRYN

| Status Połą                                                                                                    | iczenie                                | Bezprzewodowy | Bezpieczeństwo                                                                                                    | Aplikacja                                   | Administracja |                                                          |        |         |   |
|----------------------------------------------------------------------------------------------------|----------------------------------------|---------------|----------------------------------------------------------------------------------------------------|---------------------------------------------|---------------|----------------------------------------------------------|--------|---------|---|
| Firewall Filt                                                                                                    | r urządzeń                             | Filtr witryn  | Filtr serwisowy                                                                                                    | VPN Raport                                  | Firewall      | Raport WiFi                                              |        |         |   |
| iltr witryn                                                                                                    |                                        |               |                                                                                                    |                                             |               |                                                          |        |         |   |
| Zabloko                                                                                                    | wane                                   | e witryny     |                                                                                                    |                                             |               |                                                          |        |         |   |
|                                                                                                    |                                        |               |                                                                                                    |                                             |               |                                                          | Hounoá |         |   |
| Zawartość                                                                                                    |                                        |               | Rodzaj                                                                                                    |                                             | Kiedy         |                                                          | Usunąc |         |   |
| Zawartość                                                                                                    |                                        |               | Rodzaj                                                                                                    |                                             | Kiedy         |                                                          | Usunąc |         | + |
| z <sub>awartość</sub><br>Zaufane                                                                                     | e urzą                                 | dzenia        | Rodzaj                                                                                                    |                                             | Kiedy         |                                                          | Usunąc |         | + |
| Zawartość<br>Zaufane<br>Nazwa kompu                                                                                  | e Urza                                 | dzenia        | Rodzaj<br>Adres MAC                                                                                                    | :                                           | Kiedy         | Adres IP                                                 | Usunąc | Zaufane | + |
| Zawartość<br>Zaufane<br>Nazwa kompu<br>hubertlap                                                                     | e Urza<br>utera                        | Idzenia       | Rodzaj<br>Adres MAC<br>00:19:b9:67:                                                                                        | :<br>84:cc                                  | Kiedy         | Adres IP<br>192.168.0.18                                 | Usunąc | Zaufane | + |
| Zawartość<br>Zaufane<br>Nazwa kompu<br>hubertlap<br>00:1E:E5:C9:C                                                    | utera                                  | dzenia        | Adres         MAC           00:19:b9:67:         00:1E:E5:C9                                                               | :<br>84:cc<br>1:CC:93                       | Kiedy         | Adres IP<br>192.168.0.18                                 | Usunąc | Zaufane | + |
| Zawartość<br>Zaufane<br>Nazwa kompr<br>hubertlap<br>00:1E:E5:C9:C<br>00:1E:E5:C9:C                                   | e Urzą<br>utera                        | dzenia        | Adres MAC           00:19:b9:67:           00:1E:E5:C9           00:1E:E5:C9                                               | 84:cc<br>1:CC:93<br>1:CC:8B                 | Kiedy         | Adres IP<br>192.168.0.18                                 | Usunąc | Zaufane | + |
| Zawartość<br>Zaufane<br>Nazwa kompu<br>hubertlap<br>00:1E:E5:C9:C<br>00:1E:E5:C9:C<br>STUDIO-KOMI                    | e Urzą<br>utera<br>CC:93<br>CC:88      | dzenia        | Rodzaj           Adres MAC           00:19:b9:67:           00:11:b5:C9           00:1E:E5:C9           D8:CB:8A:3E        | :<br>84:cc<br>PCC:93<br>PCC:8B<br>3:99:1E   | Kiedy         | Adres IP<br>192.168.0.18<br>192.168.0.28                 |        | Zaufane | + |
| Zawartość<br>Zaufane<br>Nazwa kompu<br>hubertlap<br>00:1E:E5:C9:C<br>00:1E:E5:C9:C<br>STUDIO-KOMI<br>hubert-Latitude | e Urzą<br>utera<br>cc:93<br>cc:88<br>P | dzenia        | Adres MAC           00:19:b9:67:           00:1E:E5:C9           00:1E:E5:C9           D8:CB:8A:3E           90:cc:df:3c:4 | 84:cc<br>cC:93<br>rCC:88<br>3:99:1E<br>0:38 | Kiedy         | Adres IP<br>192.168.0.18<br>192.168.0.28<br>192.168.0.79 |        | Zaufane | + |

Zakładka umożliwia blokowanie konkretnych witryn internetowych (stron WWW lub pod kątem występowania słów kluczowych) dla określonych urządzeń podłączonych do modemu.

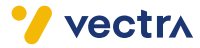

#### FILTR SERWISOWY

| Status                                                                  | Połączenie                                             | Bezprzewodowy | Bezpieczeństwo Aplik                                                                                                    | acja Administracja                                                           | <u> </u>                                                                                                    |   |
|-------------------------------------------------------------------------|--------------------------------------------------------|---------------|----------------------------------------------------------------------------------------------------|------------------------------------------------------------------------------|----------------------------------------------------------------------------------------------------|---|
| Firewall                                                                | Filtr urządzeń                                         | Filtr witryn  | Filtr serwisowy VPN                                                                                                    | Raport Firewall Raport WiFi                                                  |                                                                                                    |   |
| Filtr serwi                                                             | sowy                                                   |               |                                                                                                    |                                                                              |                                                                                                    |   |
| Zablo                                                                   | kowane                                                 | usługi        |                                                                                                    |                                                                              |                                                                                                    |   |
| Usługi                                                                  | TCP/UE                                                 | DP            | Port startowy                                                                                                    | Port końcowy                                                                 | Kiedy Usunąć                                                                                                    |   |
|                                                                         |                                                        |               |                                                                                                    |                                                                              |                                                                                                    | + |
| Zaufa                                                                   | ine urzą                                               | dzenia        |                                                                                                    |                                                                              |                                                                                                    |   |
| Nazwa k                                                                 | omputera                                               |               | Adres MAC                                                                                                    | Adres IP                                                                     | Zaufane                                                                                                    |   |
|                                                                         |                                                        |               |                                                                                                    |                                                                              |                                                                                                    |   |
| hubertlap                                                               |                                                        |               | 00:19:b9:67:84:cc                                                                                                    | 192.168.0.18                                                                 | 3                                                                                                    |   |
| hubertlap                                                               | C9:CC:93                                               |               | 00:19:b9:67:84:cc<br>00:1E:E5:C9:CC:93                                                                                                    | 192.168.0.18                                                                 |                                                                                                    |   |
| hubertlap<br>00:1E:E5<br>00:1E:E5                                       | :C9:CC:93<br>C9:CC:8B                                  |               | 00:19:b9:67:84:cc<br>00:1E:E5:C9:CC:93<br>00:1E:E5:C9:CC:88                                                                                                    | 192.168.0.18                                                                 |                                                                                                    |   |
| hubertlap<br>00:1E:E5<br>00:1E:E5                                       | :C9:CC:93<br>:C9:CC:8B<br>KOMP                         |               | 00:19:b9:67:84:cc<br>00:1E:E5:C9:CC:93<br>00:1E:E5:C9:CC:88<br>08:CB:8A:3B:99:1E                                                                                             | 192.168.0.18<br>192.168.0.28                                                 | 3 • • • • • • • • • • • • • • • • • • •                                                                                                    |   |
| hubertlap<br>00:1E:E5:<br>00:1E:E5:<br>STUDIO-<br>hubert-La             | :C9:CC:93<br>:C9:CC:8B<br>KOMP<br>titude-E6420         |               | <ul> <li>00:19:b9:67:84:cc</li> <li>00:1E:E5:C9:CC:93</li> <li>00:1E:E5:C9:CC:88</li> <li>D8:CB:8A:3B:99:1E</li> <li>90:cc:df:3c:40:38</li> </ul>                            | 192.168.0.14<br>192.168.0.24<br>192.168.0.24                                 |                                                                                                    |   |
| hubertlap<br>00:1E:E5:<br>00:1E:E5:<br>STUDIO-I<br>hubert-La<br>CP2102S | :C9:CC:93<br>:C9:CC:8B<br>KOMP<br>titude-E6420<br>ABRH |               | <ul> <li>00:19:b9:67:84:cc</li> <li>00:1E:E5:C9:CC:83</li> <li>00:1E:E5:C9:CC:88</li> <li>D8:CB:8A:3B:99:1E</li> <li>90:cc:df:3c:40:38</li> <li>d4:35:1d:5b:79:b7</li> </ul> | 192.168.0.14<br>192.168.0.20<br>192.168.0.20<br>192.168.0.20<br>192.168.0.20 | 3         Image: Constraint of the second second secon |   |

Zakładka umożliwia blokowanie konkretnych serwisów internetowych (TCP/UDP + zakres używanych portów) dla konkretnych urządzeń podłączonych do modemu.

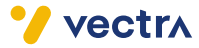

#### 4.5 APLIKACJE

#### PRZEKAZYWANIE ADRESÓW MAC IPV4

| technicolor Aplil                        | acja / Przekaz<br>ZPrzew | ywanie adresów<br>/odowa k | ablowa k               | oramka g    | jłosow     | a Technio                      | color          | Ð        | 8 |
|------------------------------------------|--------------------------|----------------------------|------------------------|-------------|------------|--------------------------------|----------------|----------|---|
| Status Połączeni<br>Przekierowanie portu | e Bezpr<br>ALGs          | Zewodowy<br>Port Trigger   | Bezpieczeństwo<br>DDNS | Aplikacja   | Adm<br>PnP | inistracja<br>Przekazywanie ad | resów MAC IPy4 |          |   |
|                                          |                          |                            |                        |             | _          |                                |                |          |   |
| MAC Passthrough                          |                          |                            |                        |             |            |                                |                |          |   |
| Lista CPE                                |                          |                            |                        |             |            |                                |                |          |   |
| Adres MAC                                |                          |                            |                        |             |            | Usunąć                         |                |          |   |
|                                          |                          |                            |                        |             |            |                                |                |          | + |
| Urządzeni                                | а                        |                            |                        |             |            |                                |                |          |   |
| Nazwa komputer                           | а                        |                            | Adres                  | MAC         |            |                                | Status         | Operacja |   |
| hubertlap                                |                          |                            | 00:19:b                | 9:67:84:cc  |            |                                | ø              | +        |   |
| 00:1E:E5:C9:CC:9                         | 3                        |                            | 00:1E:E                | E5:C9:CC:93 |            |                                | ø              | +        |   |
| 00:1E:E5:C9:CC:8                         | В                        |                            | 00:1E:E                | E5:C9:CC:8B | 3          |                                | ø              | +        |   |
| STUDIO-KOMP                              |                          |                            | D8:CB:                 | 8A:3B:99:1E |            |                                |                | +        |   |
| hubert-Latitude-E6                       | 420                      |                            | 90:cc:d                | f:3c:40:38  |            |                                | (îo            | +        |   |
| CP2102SABRH                              |                          |                            | d4:35:1                | d:5b:79:b7  |            |                                |                | +        |   |
|                                          |                          |                            |                        |             |            |                                |                | Zapisz   |   |

Zakładka umożliwia przypisywanie nadanych przez operatora adresów IP konkretnym urządzeniom w sieci wewnętrznej. Funkcjonalność jest niedostępna w przypadku, gdy nadany jest jeden adres IP.

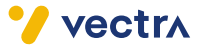

#### 4.6 ADMINISTRACJA

#### • UŻYTKOWNIK

| technicolo | ar Administr | <sup>Administradja / Uzytkownik</sup><br>Bezprzewodowa kablowa bramka głosowa Technicolor |                  |              |                         | Œ               | 9 🖪 |  |
|------------|--------------|-------------------------------------------------------------------------------------------|------------------|--------------|-------------------------|-----------------|-----|--|
| Status     | Połączenie   | Bezprzewodowy                                                                             | Bezpieczeństwo   | Aplikacja    | Administracja           |                 |     |  |
| Użytkownik | Przywraca    | nie kopii zapasowej                                                                       | Uruchom ponownie | e i zresetuj | Rozwiązywanie problemów | Dziennik zdalny |     |  |

## Ostrzeżenie: jeśli zmienisz swoją wyświetlaną nazwę użytkownika, zmieni to twoją obecną nazwę użytkownika!

| Nazwa Użytkownika            | user   |
|------------------------------|--------|
| Aktualne hasło               |        |
| nowe hasło                   |        |
| Wprowadż ponownie nowe hasło |        |
| Pokaż wpisane hasło          |        |
|                              | Zapisz |

Zakładka umożliwia zmianę hasła do zarządzania modemem za pomocą interfejsu WWW.

#### PAMIĘTAJ:

Bezpieczne hasło powinno mieć długość co najmniej 8 znaków.

Hasło powinno zawierać:

- małe i wielkie litery [A-Z] bez polskich znaków i spacji,
- cyfry [0-9],
- znaki specjalne: \$ ^ `, | %;.~() / \ { }:?[] + \_ # !

#### **UWAGA:**

Po pierwszym zalogowaniu zalecana jest zmiana hasła do strony WWW służącej do zarządzania konfiguracją modemu oraz hasła potrzebnego do połączenia się z siecią bezprzewodową Wi-Fi.

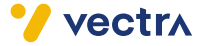

#### PRZYWRACANIE KOPII ZAPASOWEJ

| technicolor Administracia / Przywracanie kopii zapasowej<br>Pezprzewodowa kablowa bramka głosowa Technicolor |            |                     |                  |              |                         |                 |          | 8 |
|----------------------------------------------------------------------------------------------------|------------|---------------------|------------------|--------------|-------------------------|-----------------|----------|---|
| Status F                                                                                                    | Połączenie | Bezprzewodowy       | Bezpieczeństwo   | Aplikacja    | Administracja           |                 |          |   |
| Użytkownik                                                                                                   | Przywraca  | nie kopii zapasowej | Uruchom ponownie | e i zresetuj | Rozwiązywanie problemów | Dziennik zdalny |          |   |
| Utwórz                                                                                                    | z kopi     | ę zapaso            | wą               |              |                         |                 |          |   |
| Hasło                                                                                                    |            |                     |                  |              |                         |                 |          |   |
| Potwierdź ha                                                                                                 | asło       |                     |                  |              |                         |                 |          |   |
|                                                                                                    |            |                     |                  |              |                         | Utwórz kopię z  | apasową  |   |
| Przywr                                                                                                    | racać      |                     |                  |              |                         |                 |          |   |
| Hasło                                                                                                    |            |                     |                  |              |                         |                 |          |   |
| Wybierz p                                                                                                    | plik       |                     | Wybi             |              |                         |                 |          |   |
|                                                                                                    |            |                     |                  |              |                         | Pr              | zywracać |   |

Zakładka umożliwia przywrócenie modemu do ustawień fabrycznych oraz do utworzenia kopii zapasowej i przywracania ustawienia konfiguracji urządzenia.

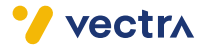

#### URUCHOM PONOWNIE I ZRESETUJ

| technicolor  | <b>B B</b> |                     |                  |              |                         |                 |                |
|--------------|------------|---------------------|------------------|--------------|-------------------------|-----------------|----------------|
| Status       | Połączenie | Bezprzewodowy       | Bezpieczeństwo   | Aplikacja    | Administracja           |                 |                |
| Użytkownik   | Przywracar | nie kopii zapasowej | Uruchom ponownie | e i zresetuj | Rozwiązywanie problemów | Dziennik zdalny |                |
| Restar       | t          |                     |                  |              |                         |                 |                |
| Uruchom po   | onownie mo | oduł Wi-Fi          |                  |              |                         |                 | Wykonaj reboot |
| Uruchom po   | nownie rou | uter Wi-Fi          |                  |              |                         |                 | Wykonaj reboot |
| Zrestartuj m | oduł MTA   |                     |                  |              |                         |                 |                |
| Uruchom po   | onownie sy | stem                |                  |              |                         |                 | Wykonaj reboot |
| Reset        | owanie     | Э                   |                  |              |                         |                 |                |
| Zresetuj naz | wę użytkow | wnika i hasło       |                  |              |                         | (               | Wykonaj reset  |
| Zresetuj ust | awienia Wi | -Fi                 |                  |              |                         |                 | Wykonaj reset  |

Zakładka umożliwia restart modułu i routera Wi-Fi, przywrócenie fabrycznych ustawień nazwy użytkownika i hasła oraz ustawień fabrycznych całego urządzenia.

#### **UWAGA:**

Wykonanie wszelkich opcji resetowania grozi utratą wprowadzonych ustawień konfiguracyjnych i będzie wiązało się z koniecznością wprowadzenia ich na nowo.

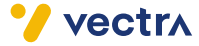

#### ROZWIĄZYWANIE PROBLEMÓW

| technicolo   |              | tracja / Rozwiązywanie pr<br>Drzewodowa | wablemów<br>kablowa bra | amka gł      | osowa Technicol         | lor             | ⊕          | 8   |
|--------------|--------------|-----------------------------------------|-------------------------|--------------|-------------------------|-----------------|------------|-----|
| Status       | Połączenie   | Bezprzewodowy                           | Bezpieczeństwo          | Aplikacja    | Administracja           |                 |            |     |
| Użytkownik   | Przywraca    | nie kopii zapasowej                     | Uruchom ponownie        | e i zresetuj | Rozwiązywanie problemów | Dziennik zdalny |            |     |
| Ping I       | Р            |                                         |                         |              |                         |                 |            |     |
| Adres IPv4   | L            |                                         |                         |              |                         |                 |            |     |
| Adres IPv6   | 5            |                                         |                         |              |                         |                 |            |     |
| Rozmiar pi   | ing (bajty)  |                                         | 56                      |              |                         |                 |            |     |
| Liczba pin   | gów [1 ~ 10] | I                                       | 1                       |              |                         |                 |            |     |
| Interfejs pi | ng           |                                         | ero                     | outer v      |                         |                 |            |     |
|              |              |                                         |                         |              | Wyczyść w               | vynik Sprawd    | ź adres IP |     |
| Wynik ping   | gowania      |                                         |                         |              |                         |                 |            |     |
|              |              |                                         |                         |              |                         |                 |            |     |
|              |              |                                         |                         |              |                         |                 |            | li. |
| Trace        | route        |                                         |                         |              |                         |                 |            |     |
| Adres IPv4   | Ļ            |                                         |                         |              |                         |                 |            |     |
| Adres IPv6   | <b>j</b>     |                                         |                         |              |                         |                 |            |     |
| Interfejs pi | ng           |                                         | ero                     | outer v      |                         |                 |            |     |
| DataBlock    | Size         |                                         | Data                    | Block Size   |                         |                 |            |     |
| Wyniki Tra   | ceroute.     |                                         |                         |              |                         |                 |            |     |
|              |              |                                         |                         |              |                         |                 |            |     |
|              |              |                                         |                         |              |                         |                 |            | h.  |
|              |              |                                         |                         |              |                         | Uruchom T       | raceroute  |     |

Zakładka umożliwia restart modułu i routera Wi-Fi, przywrócenie fabrycznych ustawień nazwy użytkownika i hasła oraz ustawień fabrycznych całego urządzenia.

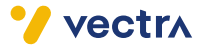

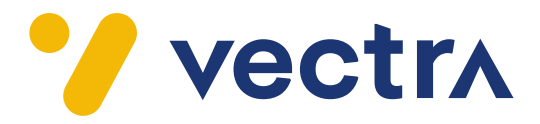

### 801 080 180

z tel. komórkowego 58 742 65 00 (opłaty wg stawek operatorów)

Godziny pracy Działu Telefonicznej Obsługi Klienta

> pon.-pt. 8.00-20.00 sob. 10.00-18.00

Infolinia techniczna

pon.-pt. 7.00-22.00 sob.-nd. 8.00-22.00

### vectra.pl

powrót do spisu treści